## ImageNow Accounts Payable Processing Instructions: Department of Communications and Ag Education

Last Updated: 08/12/2015

## Posting to General Ledger/Accounting System From desktop computer

Log into General Ledger/Accounting System

Log into ImageNow

|                                                              | Click on down arrow<br>NOT the word Workflow |              |  |  |
|--------------------------------------------------------------|----------------------------------------------|--------------|--|--|
| GamageNow - debwebb                                          |                                              |              |  |  |
| <u>C</u> onnect <u>S</u> ettings <u>H</u> elp                |                                              |              |  |  |
| 🖌 Applications 👻 🦳 Batches 👻 📄 Documents 👻 🌏 Reports 👻 🛃 Wol | rkflow 🔹 🔛 Capture 👻 🥸 Mana                  | age 🕐 Help 🔹 |  |  |
| AGC                                                          | OMAPApprover                                 |              |  |  |
|                                                              | COMAPPostToGL                                |              |  |  |
|                                                              | OMAPPreparer1                                |              |  |  |
| AGC                                                          | OMAPPreparer2                                |              |  |  |
| AGC                                                          | OMAPPreparers                                |              |  |  |
| AGC                                                          | OMAPS01                                      |              |  |  |
| AGC                                                          |                                              |              |  |  |
| AGC                                                          | OMHRCorrections                              |              |  |  |
| AGC                                                          | OMHREnd                                      |              |  |  |
| AGC                                                          | OMHRNewHireLink                              |              |  |  |
| AGC                                                          | OMHROnHold                                   |              |  |  |
| AGC                                                          | OMPurchInbox                                 |              |  |  |
| AGC                                                          | OMPurchOnHold                                |              |  |  |
| AGC                                                          | OMPurchOrder                                 |              |  |  |
| AGC                                                          | OMPurchWaitingforShipment                    |              |  |  |

You should see something similar to this.

| Time     | a la face a          |               |                                             |                                  | formation + instead + instead |                  |                                        |                                    |                         |                                             |                             |       |  |  |
|----------|----------------------|---------------|---------------------------------------------|----------------------------------|-------------------------------|------------------|----------------------------------------|------------------------------------|-------------------------|---------------------------------------------|-----------------------------|-------|--|--|
|          |                      | ACCOMPRONENT. | AGCONTINUESCONDUCE                          | Tabe: Twidee ho                  | e Bastress Did                | ACCOMPTINISDUCES | ACCOMPTUTISDUCTION ACCOMPTISIONITISCT. | ACCOMMENDATION ACCOMMENDS AND AND  | ACCOMENSIONS ACCOMPONES | Faundation Ac., ADCOMENEGARIE ADCOMENEGARIE | ACCOMPRISED/Desc ACCOMUNENT | 10454 |  |  |
|          |                      |               |                                             |                                  |                               |                  |                                        |                                    |                         |                                             |                             |       |  |  |
| 11.04    | ays 6 metados 2.     | 192015        | 10/12/2014                                  | ACCMACTallwohle Restricted 7     | University Printing           | 11/0714          | Agency Psyment Vouc                    | AMERITACIÓ SER                     | 3300-041309             |                                             | 13240794                    | 354   |  |  |
| 1.44     | lays 7 minutes 1.    | 193035        | 10/26/2014                                  | AGC/MAC/DPsoble Restricted F     | University thirting           | 11/8/2/5         | Agency Poyment Vouc                    | K STATE UNION C., BUSINESS OFFICE  | 415045                  |                                             | 110095                      | 354   |  |  |
| 1.04     | ays 9 minutos 8.     | . 199913      | 80/26/2014                                  | AGCOMACCIPTION Restricted #      | University Proiding           | 1379596          | Agoncy Phyment Vauc                    | RECEPTUSA INC                      | 3033061398              |                                             | 137096                      | 336   |  |  |
| 1.0      | igs 18 minutes .     | 1713015       | 10/12/2014                                  | AGCOMActs/booble Rostricted 7    | University Protting           | 13/9067          | Agency Psyment Vouc                    | RECONUSA INC                       |                         |                                             | 1124362                     | 3.5e  |  |  |
| 1 14     | ays 12 minutus .     | 112015        | 9/35/2014                                   | AGCOMACCUPIeseble Restricted P   | University Printing           | 1379352          | Agency Payment sour                    | RECONUMA INC                       | 90237055                |                                             | 1124052                     | 55k   |  |  |
| . 10     | as 15 minutes .      | P12013        | 10/1/2014                                   | AGCOMACCSPisoble Restricted F    | buckstore and Mal.            | 15/84/7          | Apricy Payment Vouc                    | UNETED FARCELS                     | 444                     |                                             | 125403                      | 13e   |  |  |
| 9.04     | ays 17 minutes .     | 110925        | 33/26/2014                                  | AUCOMACCOPIsable Restricted 7    | Severally Proting             | 1579017          | Agency Payment Vouc                    | RECONUSA INC                       | 2003061385              |                                             | 1329687                     | 1.00  |  |  |
| * 10     | into 21 minutes .    | PT2015        | 10/27/2014                                  | ADCOMACCOPSuble Restricted #     | University Protition          | 13/9597          | Agency Poyment Vouc                    | RECONUSA INC                       | 5403960523              |                                             | 13/950/                     | 3.80  |  |  |
| 1.04     | ingo 24 milliolare - | 192015        | 9/24/2014                                   | ADCOMACTIPISABle Restricted /    | University Printing           | DAGH             | Agricy Plyment Vouc                    | XPCON LLC                          |                         |                                             | 11/42/90                    | 184   |  |  |
| · (36.6  | dats 25 minute.      | . 172015      | 10/24/2014                                  | ADCOMACT/Provable State          | Academics                     | 13/5043          | Tures Voalwy                           | IESSIE # TOPP                      |                         |                                             | 13/5640                     | 3.84  |  |  |
| none 194 | days 1 hours 3       | . 190823      | 10/17/2014                                  | AGCOMActoPountile Restatched #   | University Protong            | 1375406          | Agency Payment Vauc                    | SPININERESSY KN., COMPANY          | 4120488-00              |                                             | 13/9486                     | 15e   |  |  |
| 32 0     | dass 23 hours 1.     | FY2015        | 10/20/2014                                  | ADCOMACCT/Populate Restricted #  | University Protting           | 10/5311          | Agency Payment Voic                    | R STATE UNION C., BUSINESS OFFICE  | 615928                  |                                             | 1325383                     | sde   |  |  |
| 22.4     | daes 23 hours 2.     | 110015        | 30/14/2014 2:52:11 PM                       | AGCOMACTORIsoldile Multiple      | Liniversity Printing          | 13/09/16         | Basiness Procaminent                   | KSU DIVISION OF DEDRA STRUKTE      |                         |                                             | 1379976                     | 5de   |  |  |
| 22.4     | days 23 hours 2.     | P10015        | 30/3/2014 3.35.24 PM                        | ACCOMActoPopulate Multiple       | thatmist Office               | 13966/1          | Busines Proceederd                     | KRUTCHNISEON OF TANKE STAATZ       |                         |                                             | 1.3046/73                   | 15e   |  |  |
| 25.6     | days 20 hours 2.     | 170200        | 10/9/2014                                   | ACCOMPCOPULATING Restricted F    | Linewroty Printing            | 1577590          | Agency Payment Vouc                    | HEIDELBERG USA                     | 2857                    |                                             | 1372500                     | 3.80  |  |  |
| Cas 4    | dawn 28 Amura 2.     | Praint5       | 00/5/2054 10:04:30 AM                       | AGCOMACCTOPusable Multiple       | Busieux Office                | 1500571          | Business Procurement                   | KIND DIVIDIEN OF                   |                         |                                             | 1303673                     | 350   |  |  |
| 26.4     | due 25 hours 4.      | 193015        | 20/14/2014                                  | ALCOMACT/Public Restricted #     |                               | 13/04/9          | Agency Payment View                    | WESTAR ENERGY                      |                         |                                             | 1373439                     | - 254 |  |  |
| 24.4     | days 23 hours 2.     | P99815        | 8/26/2014                                   | ALCOMACCToPoundle Poststeiched F | Liniversity Printing          | 13725748         | Agency Payment Vour                    | SOUTHWEST R.AL. DEA SOUTHWEST BIN. | 1158307-08              |                                             | 1172500                     | hfie  |  |  |
| 26.0     | days 23 hours 3.     | 110815        | 10/16/2014                                  | ACCOMAcctoPagelide Restricted /  |                               | 1375249          | Agency Payment Visuz                   | UNITED PARKELS                     | 404                     |                                             | 1373740                     | 284   |  |  |
|          |                      | 10.000 H      | and the local division of the second second | ADDIVIALATED and in Destroyed I  | Delibition                    | 1329471          | Business Decountered                   | WEAPONISION OF LENDAR CELINORE     |                         |                                             | 1129421                     | 14+   |  |  |

Documents can be sorted by clicking on the column headers.

Double click on line to open your document.

Right click on stamp olders Window <u>H</u>elp 📰 🖻 🕑 🖉 🔍 🗓 • = - > H 🖶 📲 🗛 🖓 🔉 🕞 🥸 🖓 🕯 7 ] 🔿 🏞 👓 🚔 🖕 ! 📢 🕅 🔌 1 🕀 🖪 📍 / / 4 Actions AGCOMDateStamp AGCOMPosted Select AGCOMPosted ~ Workflow AGCOMSentToDean 🔍 View next item AGCOMSentToHR Route forward AGCOMSentToOIE - 9053 AGE VID Route anywhere AGCOMSignatureNameDate SID - 9426 Mark item as on noid SMART VI - 0000056009 Mark item as pending SMART SFX - 1 Archive this item E) Remove this item from workflow View workflow history Document Date: 11/19/2014 8:18:11 AM View recently routed items ImageNow Viewer - Workflow - [Page 1] File View Annotation Workflow Folders Window Help 💾 😭 📾 🏦 🖶 🌽 🏈 🚯 📄 📮 😟 🔕 😒 🤀 🛏 🗓 • -7 / / / / / 🗌 🔿 🌦 🐵 🚔 🔤 🚧 🔣 ┥ 1 - - - -🔶 🛕 🙎 🛶 T ू 🕵 🛹 🔈 🖣 🕒 🏷 🐼 🚛 🚍 🤬 🌾 **μ** × Workflow Click on document to 💦 View next item POSTED place stamp Route forward AGENCY PA DEBWEBB Route anywhere - 9426 SID 🚺 Mark item as on hold CURDE UT Use 11/19/14 Mark item as pending Archive this item Click on Route forward 🙀 Remove this item from workfl Document automatically View workflow history 11/19/2014 8:18:11 AM Modified Da Kiew recently routed items routes to archive Vendor Information Document No/Sfx XXXXX6083 1 Payment Ind:

Post document in General Ledger/Accounting System.

Repeat steps if you have more vouchers to post.

Accounting process completed.